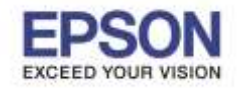

้เครื่อง AL-C2900N ถ้าติดตั้งอุปกรณ์เสริม Duplex แล้ว หน้าต่างไดร์เวอร์กดเลือกหัวข้อ 2 Sided Print พิมพ์สองหน้าไม่ได้ ให้ไปเปิด การใช้งาน Duplex

## วิธีคือ

1.เข้าหน้า Devices and Printers คลิกขวาที่รุ่น EPSON AL-C2900N แล้วคลิกที่ Printer properties

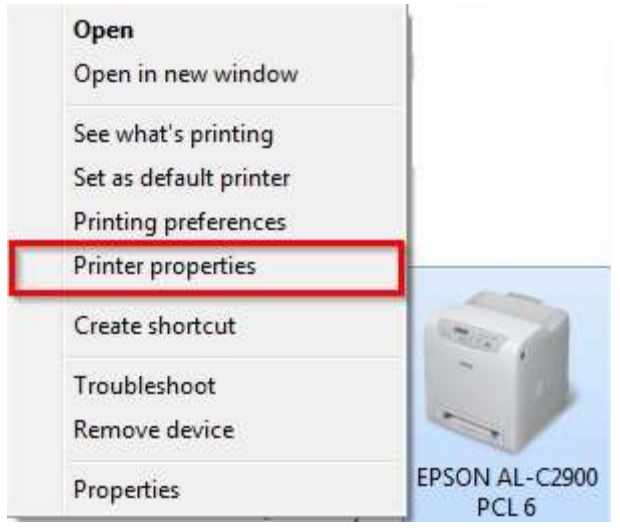

## 2.ไปที่แท็บ **[1]Options** >> คลิกเลือก **[2]Duplexer** >> คลิกเลือกให้เป็น **[3]Available** >> คลิก **[4]OK**

| EPSON AL-C2900 PCL 6 Properties |         |             |            |              |                            |            |                            |             |      |
|---------------------------------|---------|-------------|------------|--------------|----------------------------|------------|----------------------------|-------------|------|
| Ì                               | General | Sharing     | Ports      | Advanced     | Color Management           | Secu       | rity Configuration         | n Options 1 |      |
| ſ                               |         | ltems:      |            |              |                            |            |                            |             |      |
|                                 |         |             |            |              | Memory Capac               | ity        | 256MB                      | ahle        |      |
|                                 |         |             |            |              | RAM Disk<br>Paper Tray Cor | nfiguratio | Not Avail<br>on Single tra | able<br>iy  |      |
|                                 |         | 5           | 1          | Ø            |                            |            |                            |             |      |
|                                 |         |             |            |              | Settings for:              |            | Duplexer:                  |             |      |
|                                 |         |             |            |              |                            | 3          | Not Available              |             | *    |
|                                 | Paper T | ray Attribu | tes:       |              |                            |            | Available<br>Not Available |             |      |
|                                 | Tray1   |             |            | Not Selected | Not Selected               |            |                            |             |      |
|                                 |         |             |            |              |                            |            |                            |             |      |
|                                 | _       |             |            |              |                            |            |                            |             |      |
|                                 |         | Set Informa | ation from | n Printer    | ř                          |            |                            |             |      |
|                                 | Network | Address:    | alloithoi  | in Finited   | k                          |            |                            |             |      |
|                                 | 1       |             | 5          |              |                            |            |                            |             |      |
|                                 |         |             |            |              | 1.00                       |            |                            | Default     | s    |
| 1                               |         |             |            |              | 4                          |            |                            |             |      |
|                                 |         |             |            |              | ОК                         | 6          | Cancel                     | Apply       | Help |

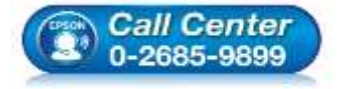

- สอบถามข้อมูลการใช้งานผลิตภัณฑ์และบริการ
- โทร.**0-2685-9899**
- เวลาทำการ : วันจันทร์ ศุกร์ เวลา 8.30 17.30 น.ยกเว้นวันหยุดนักขัตฤกษ์
- <u>www.epson.co.th</u>

EPSON THAILAND / Jan 2016 / CS08

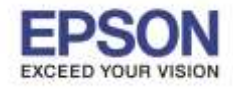

## 3.คลิกขวาที่รุ่น EPSON AL-C2900N เลือก Printing preferences

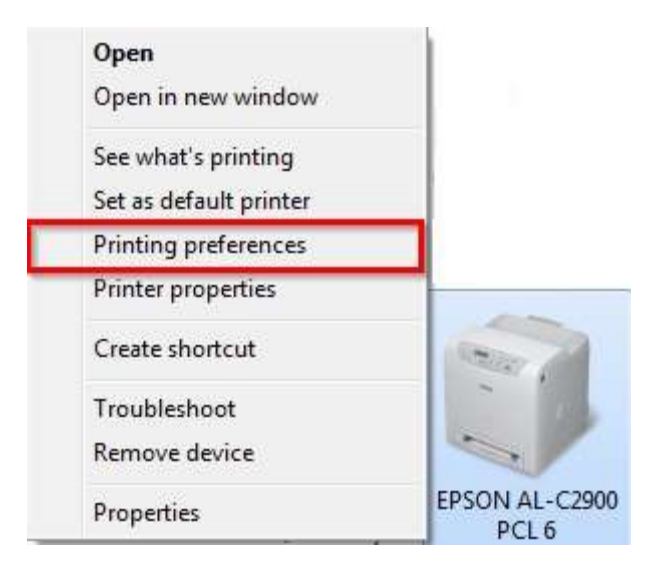

## 4.เลือกหัวข้อ 2 Sided Print ให้เป็น 2 Sided Print และกด OK

| EPSON AL-C2900 PCL 6 Printing Preferences              |                                 |  |  |
|--------------------------------------------------------|---------------------------------|--|--|
| Paper / Output Image Options Layout Watermarks / Forms | Advanced Settings               |  |  |
| Job Type:                                              | Quantity:                       |  |  |
| Normal Print 👻                                         | 1 Collated                      |  |  |
| Setur                                                  | Paper Summary:                  |  |  |
| Saved Settings:                                        | A4, Auto Paper Select           |  |  |
| 🖌 🖌 Standard 🗸 🗸                                       |                                 |  |  |
| Save Edit                                              | Paner Size                      |  |  |
| 2 Sided Print:                                         | A4 (210 x 297mm)                |  |  |
| 1 Sided Print                                          |                                 |  |  |
| 1 Sided Print                                          | Paper Tray:                     |  |  |
| 2 Sided, Flip on Short Edge                            | Auto Paper Select 🔹             |  |  |
| 2 Sided Find     2 Sided Find                          | Paper Type:                     |  |  |
| <ul> <li>2 Sided Print (Manual)</li> </ul>             | Printer Default Type 🔹          |  |  |
|                                                        | Manual Feeder Feed Orientation: |  |  |
|                                                        | Portrait 👻                      |  |  |
|                                                        | <u>د</u> ر                      |  |  |
|                                                        |                                 |  |  |
|                                                        | Envelope/Paper Setup Wizard     |  |  |
|                                                        | Printer Status Defaults         |  |  |
|                                                        |                                 |  |  |
| OK                                                     | Cancel Apply Help               |  |  |

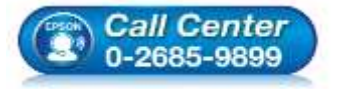

- 🔹 สอบถามข้อมูลการใช้งานผลิตภัณฑ์และบริการ
- โทร.0-2685-9899
- ์ เวลาทำการ : วันจันทร์ ศุกร์ เวลา 8.30 17.30 น.ยกเว้นวันหยุดนักขัตฤกษ์ www.epson.co.th
- EPSON THAILAND / Jan 2016 / CS08